## PFP-S3-L4-Mix-It-Up-Bonus-manual

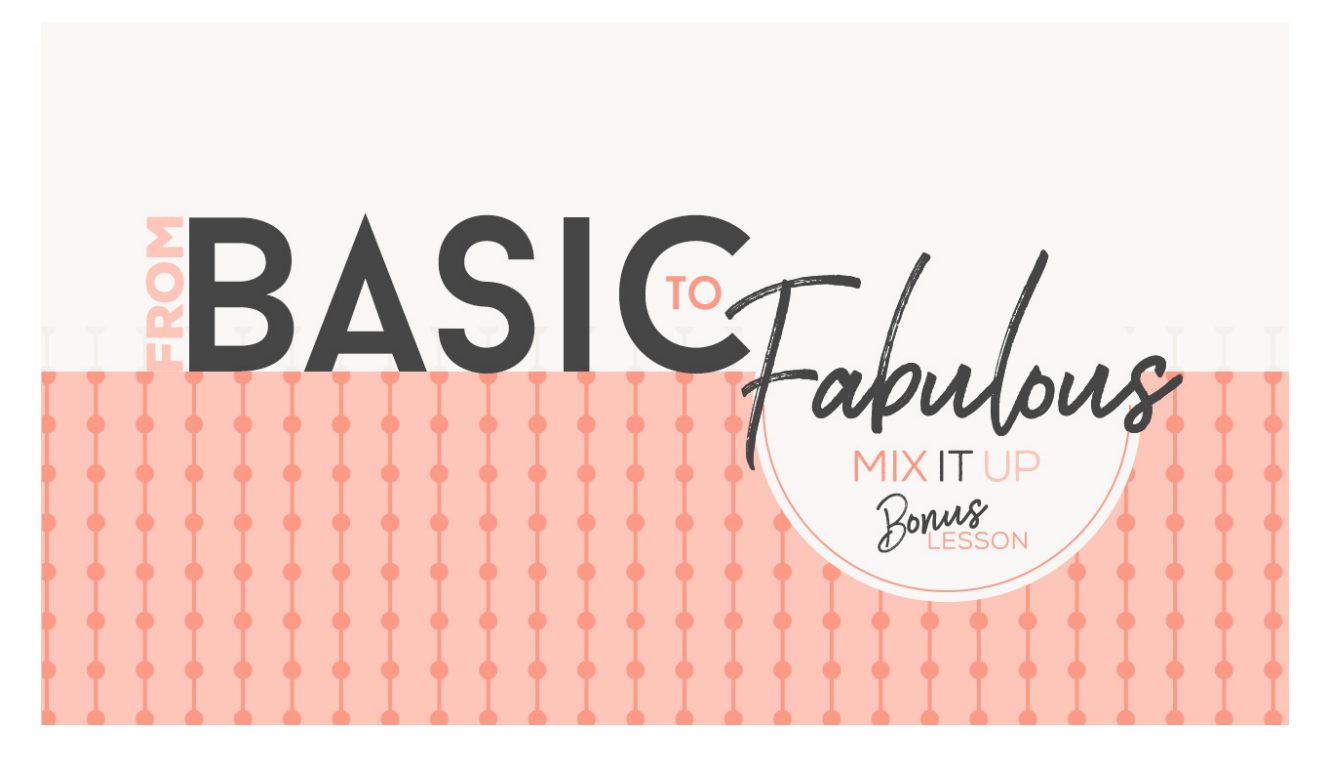

## Lesson 4: Mix it Up Bonus Manual © Syndee Rogers

This video was filmed in Photoshop Elements but the instructions are just the same in Adobe Photoshop unless where noted.

Create a Striped Dot Overlay

- Open (File > Open) the Multi Dot overlay, make a duplicate copy File > Duplicate and close the original. (Photoshop: Image > Duplicate)
- In the Layers panel, double-click on the Vertical Dots Pattern thumbnail and in the Pattern Fill dialog box, change the scale to 50%. Click OK.
- Double-click on the Horizontal Dots Pattern thumbnail and open the Pattern Picker and choose the Plaid Vertical Thin Pattern, and set the Scale to100%.
- Save your document (File > Save As) as a layered PSD in an easy to find location.

## Another Variation

- If desired make a duplicate copy File > Duplicate and close the original. (Photoshop: Image > Duplicate) \*\*\*I chose just to use the original since I ended up liking this variation the best.
- In the Layers panel, double-click on the Vertical Dots Pattern thumbnail and in the Pattern Fill dialog box, change the scale to 25%. Click OK.

## Save your Document

• Save your document (File > Save As) as a layered PSD in an easy to find location.